食品健康影響評価技術研究 二値反応の用量反応データを対象としたベンチマークドーズ計算ソフトウェア の開発研究(課題番号 1907) 研究成果報告書 別添1

# BMDMA

マニュアル

-インストール編-

BMDMA を Windows10 (64 ビット版) にインストールするには以下の手順を行う。

- Rのインストール
- Rtools のインストール
- pandoc のインストール
- その他 BMDMA の起動に必要な R パッケージのインストール
- BMDMAのインストール
- BMDMAの実行
- インストール済 BMDMA のアップデート

R、Rtools などのバージョンはこの文書作成時の最新のバージョンになっているが、BMDMAの更新にともなって特定のバージョンの R や Rtools が指定されない限りは、最新のバージョンをインストールした方が良い。

### 【Rのインストール】

- 1. < https://cran.ism.ac.jp/ >にすすむ
- 2. 赤枠で囲んだ Download R for Windows を選択

|                           |                  | The Comprehensive R Archive Network                                                                                                    |  |  |
|---------------------------|------------------|----------------------------------------------------------------------------------------------------|--|--|
|                           |                  | Download and Install R                                                                                                    |  |  |
|                           |                  | Precompiled binary distributions of the base system and contributed packages, Windows and Mac users most likely                                                                                                 |  |  |
|                           |                  | want one of these versions of R:                                                                                                    |  |  |
| CRAN                      |                  | Download R for Linux                                                                                                    |  |  |
| Mirrors<br>What's new?    |                  | Download R for (Mac) OS X                                                                                                    |  |  |
| Task Views                |                  | Download R for Windows                                                                                                    |  |  |
| Search                    |                  | R is part of many Linux distributions, you should check with your Linux package management system in addition to the<br>link above.                                                                             |  |  |
| About R                   |                  | Source Code for all Platforms                                                                                                    |  |  |
| The R Journal             |                  | Windows and Mac users most likely want to download the precompiled binaries listed in the upper box, not the source                                                                                             |  |  |
| Software                  |                  | code. The sources have to be compiled before you can use them. If you do not know what this means, you probably do                                                                                              |  |  |
| <u>R Sources</u>          |                  | not want to do it!                                                                                                    |  |  |
| R Binaries                |                  | • The latest release (2020-10-10, Bunny Wumn refer Out) <u>R-4.0.3.tar.gz</u> , read <u>what's new</u> in the latest version.                                                                                   |  |  |
| Packages<br>Other         |                  | Sources of <u>R alpha and beta releases</u> (Hall (Male created only in time periods before a planned release).                                                                                                 |  |  |
| Documentation             |                  | Daily snapshots of current patched and development versions are <u>available here</u> . Please read about <u>new features</u>                                                                                   |  |  |
| Manuals                   |                  | and bug fixes before filing corresponding feature requestance bug reports.                                                                                                    |  |  |
| ZAQs<br>Contributed       |                  | Source code of older versions of R is available here.                                                                                                    |  |  |
|                           |                  | Contributed extension packages                                                                                                    |  |  |
|                           |                  | Questions About R                                                                                                    |  |  |
|                           |                  | • If you have questions about R like how to download and install the software, or what the license terms are, please                                                                                            |  |  |
|                           |                  | read our answers to frequently asked questions before you send an email.                                                                                                    |  |  |
|                           | l                |                                                                                                    |  |  |
| base を選択                  |                  |                                                                                                    |  |  |
|                           |                  | R for Windows                                                                                                    |  |  |
|                           | Cubdirectories   |                                                                                                    |  |  |
|                           | Subuli ectories. |                                                                                                    |  |  |
|                           | base             | Binaries for base distribution. This is what you want to install R for the first time.                                                                                                    |  |  |
| CRAN                      | contrib          | Binaries of contributed CRAN packages (for R >= 2.13.x; managed by Uwe Ligges). There is also information<br>on third party software available for CRAN Windows services and corresponding environment and make |  |  |
| Mirrors                   | Service          | variables.                                                                                                    |  |  |
| What's new?<br>Task Views | old contrib      | Binaries of contributed CRAN packages for outdated versions of R (for R < $2.13.x$ ; managed by Uwe Ligges).                                                                                                    |  |  |
| Search                    | Rtools           | Tools to build R and R packages. This is what you want to build your own packages on Windows, or to build R itself                                                                                              |  |  |
| About R                   |                  |                                                                                                    |  |  |

Please do not submit binaries to CRAN. Package developers might want to contact Uwe Ligges directly in case of questions / suggestions related to Windows binaries.

You may also want to read the <u>R\_FAQ</u> and <u>R for Windows FAQ</u>.

Note: CRAN does some checks on these binaries for viruses, but cannot give guarantees. Use the normal precautions with downloaded executables.

R Sources R Binaries Packages Other Documentation Manuals EAQs

R Homepage

The R Journa

Software

3.

Contributed

4. Download R 4.0.3 for Windows をクリックして、インストーラーをダウンロード

| する                                 |                                                                                                    |  |  |  |  |
|------------------------------------|----------------------------------------------------------------------------------------------------|--|--|--|--|
|                                    | R-4.0.3 for Windows (32/64 bit)                                                                                                    |  |  |  |  |
| R                                  | Download R 4.0.3 for Windows 85 megabytes, 32/64 bit) Installation and other instructions                                                                                                    |  |  |  |  |
| CRAN                               | New, features in this version                                                                                                    |  |  |  |  |
| Mirrors<br>What's new?             | If you want to double-check that the package you have downloaded matches the package distributed by CRAN, you can compare the md5sum of the .exe                                                       |  |  |  |  |
| Task Views                         | to the <u>ingerprint</u> on the master server, you will need a version of mossum for windows: both <u>graphical</u> and <u>command line versions</u> are available.                                    |  |  |  |  |
| Search                             | Frequently asked questions                                                                                                    |  |  |  |  |
| About R                            | Does R run under my version of Windows2                                                                                                    |  |  |  |  |
| <u>R Homepage</u><br>The R Journal | How do I update packages in my previous version of R2     Should I run 32-bit or 64-bit R2                                                                                                    |  |  |  |  |
| Software                           | Please see the <u>R_FAQ</u> for general information about R and the <u>R_Windows FAQ</u> for Windows-specific information.                                                                             |  |  |  |  |
| R Sources                          | Other builds                                                                                                    |  |  |  |  |
| R Binaries                         | <ul> <li>Patches to this release are incorporated in the r-patched snapshot build.</li> </ul>                                                                                                    |  |  |  |  |
| <u>Packages</u><br><u>Other</u>    | <ul> <li>A build of the development version (which will eventually become the next major release of R) is available in the <u>r-devel snapshot build</u>.</li> <li><u>Previous releases</u></li> </ul> |  |  |  |  |
| Documentation                      | Note to webmasters: A stable link which will redirect to the current Windows binary release is                                                                                                    |  |  |  |  |
| Manuals                            | <cran mirror="">/bin/windows/base/release.html.</cran>                                                                                                    |  |  |  |  |
| Contributed                        |                                                                                                    |  |  |  |  |
|                                    | Last change: 2020-10-10                                                                                                    |  |  |  |  |

- 5. ダウンロード後は、インストーラーを実行して指示通りに進める
- 6. 言語選択
- 7. 利用規約 「次へ」を選択
- 8. インストール先の指定(特に指定がなければ) そのまま「次へ」を選択
- 9. コンポーネントの選択(特に指定がなければ) 「64bit 利用者向けインストール」を選択して、「次へ」を選択

| コンボーネントの選択                               |                                     |                  |         |
|------------------------------------------|-------------------------------------|------------------|---------|
| インストールコンボーネントを選択し                        | ってください。                             |                  |         |
| インストールするコンポーネントを選<br>トはチェックを外してください。 続行す | ましてください。インストール<br>するには「)次へ」をクリックして・ | する必要のないコ<br>ださい。 | レポーネン   |
| 64-bit 利用者向けインストール                       |                                     |                  | ~       |
| Core Files                               |                                     |                  | 87.7 MB |
| 32-bit Files                             |                                     |                  | 50.7 ME |
| 64-bit Files                             |                                     |                  | 57.6 ME |
| Message translations                     |                                     |                  | 7.3 ME  |
|                                          | ディスク空き領域を必要とし。                      |                  |         |
|                                          | コムノエロ 脱気 とむ女にい                      | x 90             |         |

10.起動時オプション いいえ(デフォルトのまま)を選択
11.スタートメニューフォルダの指定 「次へ」を選択
12.追加タスクの選択 (特に指定がなければ) 「次へ」を選択

## 【Rtools のインストール】

- 1. < https://cran.r-project.org/bin/windows/Rtools/ >にすすむ
- 2. rtools40-x86\_64.exe を選択して、ダウンロードする

Using Rtools40 on Windows Starting with R 4.0.0 (released April 2020), R for Windows uses a brand new toolchain bundle called **rtools40**. This version of Rtools upgrades the mingw-w64 gcc toolchains to version 8.3.0, and introduces a new build system based on <u>msys2</u>, which makes easier to build and maintain R itself as well as the system libraries needed by R packages on Windows. For more information about the latter, follow the links at the bottom of this document. This documentation is about rtools40, the current version used for R 4.0.0 and newer. For information about previous versions of Rtools that can be used with R 3.6.3 or older, please visit this page. Install ing Rtools40 Note that rtools40 is only needed build R packages with C/C++/Fortran code from source. By default, R for Windows installs the precompiled "binary packages" from CRAN, for which you do not need rtools! To use rtools40, download the installer from CRAN: • On Windows 64-bit: <u>rtools40-v86.64.exe</u> (recommended: includes both i386 and x64 compilers) • On Windows 32-bit: <u>rtools40-u86.64.exe</u> (recommended: includes both i386 and x64 compilers) • On Windows 32-bit: <u>rtools40-u886.exe</u> (recommended: includes both i386 and x64 compilers) **3. Rtools**  $\mathcal{O}$  +  $\mathcal{V}$  >  $\mathcal{N}$  -  $\mathcal{N}$  +  $\mathcal{M}$  if  $\mathcal{K}$  (the current version of RStudio (at least 1.2.5042) to work with rtools40. **3. Rtools**  $\mathcal{O}$  +  $\mathcal{V}$  >  $\mathcal{N}$  -  $\mathcal{N}$  +  $\mathcal{K}$  =  $\mathcal{K}$  =  $\mathcal{K}$  +  $\mathcal{K}$  =  $\mathcal{K}$  +  $\mathcal{K}$  =  $\mathcal{K}$  =  $\mathcal{K}$  +  $\mathcal{K}$  =  $\mathcal{K}$  +  $\mathcal{K}$  =  $\mathcal{K}$  +  $\mathcal{K}$  =  $\mathcal{K}$  +  $\mathcal{K}$  =  $\mathcal{K}$  +  $\mathcal{K}$  =  $\mathcal{K}$  +  $\mathcal{K}$  =  $\mathcal{K}$  +  $\mathcal{K}$  =  $\mathcal{K}$  +  $\mathcal{K}$  =  $\mathcal{K}$  +  $\mathcal{K}$  =  $\mathcal{K}$  +  $\mathcal{K}$  =  $\mathcal{K}$  +  $\mathcal{K}$  =  $\mathcal{K}$  +

4. Rの時と同様に、指示に従い実行する

## 【pandoc のインストール】

- 1. R を起動する
- 2. Rの console (コンソール) に、以下のコードを書いて実行する

install.packages("installr") library(installr) install.pandoc()

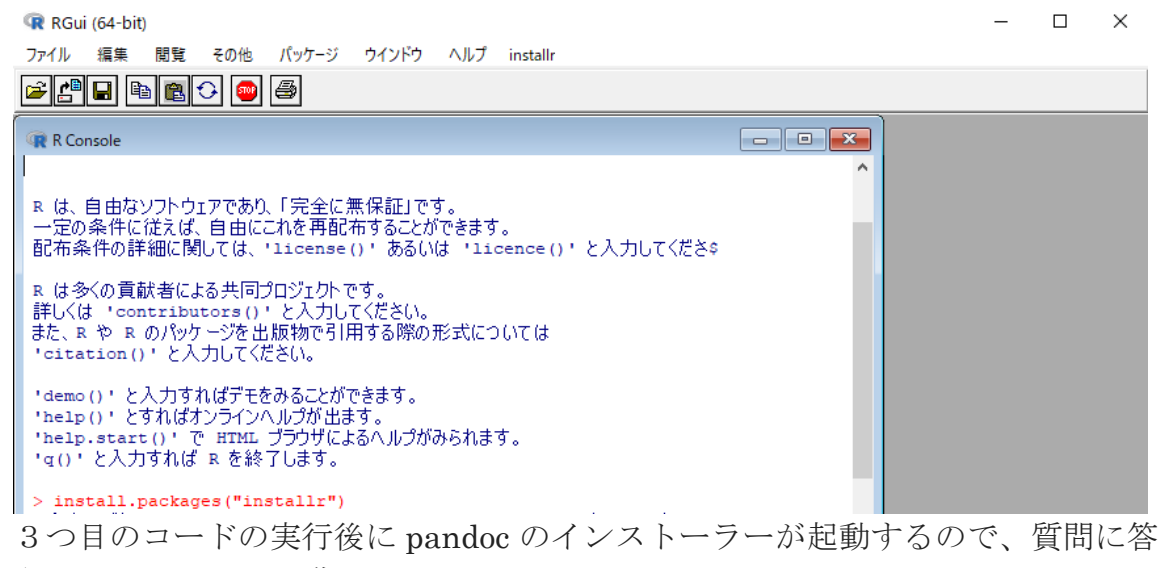

えてインストールを進める

ミラーサイトの選択では、「Tokyo」を選択

pandoc インストール後、R上で PC を再起動するかどうかを聞かれるので、
 「1」を入力して PC を再起動する

#### 【その他 BMDMA の起動に必要な R パッケージのインストール】

- 1. Rを起動する
- 2. コンソールに以下のコードを書いて実行する

| install.packages(c("ggplot2", "tcltk2", "stringr", "openssl", "pack", |
|-----------------------------------------------------------------------|
| "base64enc", "yaml", "rmarkdown", "knitr", "shiny.i18n", "readxl"))   |
| なお、はじめてパッケージをインストールする場合は、いくつかの質問が出る                                   |
| 「Would you like to use a personal library instead?」→「はい」を選択           |
| Would you like to create a personal library [DIRECTORY] to install    |
| packages info?」→「はい」を選択                                               |
| 「このセッションで使うために、CRAN のミラーサイトを選んでください」-                                 |
|                                                                       |

|Japan (Tokyo) [https]」を選択

#### 【BMDMA のインストール】

Rtools、pandoc、R の必要なパッケージをインストールした後に、BMDMA を インストールする

- 1. BMDMA のパッケージ「bmdma [バージョン番号].tar.gz」を Windows のフォ ルダに保存する ([バージョン番号]には 1.0.0 のような番号が入る) この際、保存したフォルダ名、場所を覚えておく
- 2. R を起動する
- 3. Rの「ファイル」タブから「ディレクトリの変更」を選択し、1でパッケージを 保存したフォルダに移動する

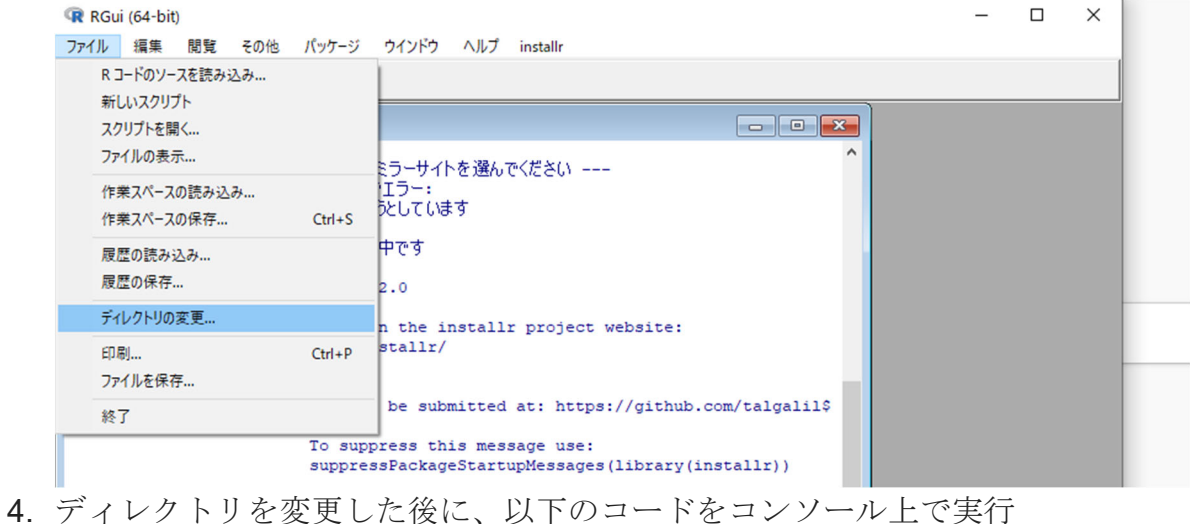

install.packages("bmdma [バージョン番号].tar.gz")

#### 【BMDMA の実行】

- R を起動して、コンソール上に以下のコードを入力して実行 bmdma::bmdma\_gui()
- 2. 実行すると、新たなインターフェイスが現れ、実行できる
- 「解析の実行」をクリックして初めて計算をする際に、
   「このアプリの機能のいくつかが Windows ファイアウォールでブロックされています」
   と出るが、「許可」することで、実行できるようになる

#### 【インストール済み BMDMA のアップデート】

新しいバージョンの BMDMA に更新するには、【BMDMA のインストール】を実行すればよい。ただし、新バージョンの BMDMA が新しい R のパッケージを必要とする場合や特定のバージョンの R、Rtools、pandoc、R のパッケージを必要とする場合は、それぞれのインストールやバージョンアップを行う必要がある。